## Entered on 06/14/2011 at 14:28:02 MDT (GMT-0600)

## QUESTION

How do I filter messages in MyMail?

## SOLUTION

Sign into your <u>MyMail</u> (http://mymail.mines.edu) account. Select an email that you would like to filter in the future, click the More Actions link, and select Filter messages like these.

| × (+)                                                                                                    |                                                               |
|----------------------------------------------------------------------------------------------------|---------------------------------------------------------------|
| nail.google.com/mail/?shva=1#inbox                                                                                                    | M 🖈 🔧                                                         |
| nents Photos Reader Web more <del>-</del>                                                                                                    | shaunalgilbert@gmail.com - 🏶 📥                                |
| Search Mail Search Mail                                                                                                    | earch the Web Show search options<br>Create a filter          |
| Click here to enable desktop notifications for G                                                                                                    | mail. Learn more Hide <u>New! Gmail Motion<sup>BETA</sup></u> |
| Image: wide wide wide wide wide wide wide wide                                                                                                    | bels  More actions  Refresh 1 - 1 of 1                        |
| I 🗹 📩 Knews of The Heavens Meteorite Falls                                                                                                    | on Hobbit House! - Squashed Furry Toes 3:13 pm                |
|                                                                                                    |                                                               |
|                                                                                                    | Mark as read<br>Add to Tasks<br>Add star                      |
|                                                                                                    | Filter messages like these<br>Mute                            |
| Image: white white the second second seco | bels  More actions  Refresh 1 - 1 of 1                        |
| Add a personalized signature to all                                                                                                    | your outgoing messages. Learn more                            |

MyMail will suggest a method for filtering future email of this type. If this will work, click Next Step. (If not, modify the filter criteria to suit.)

| Mail                                  |                                                                                      |                                                                                                    |                    |
|---------------------------------------|--------------------------------------------------------------------------------------|----------------------------------------------------------------------------------------------------|--------------------|
| by Google                             | Create a Filter                                                                      | H                                                                                                    | ide filter options |
| Choose search cr<br>see which message | riteria Specify the criteria you'd like to<br>s would have been filtered using these | use for determining what to do with a message as it arrives. Use "Test Sea<br>e criteria. Messages in Spam and Trash will not be searched. | rch" to            |
| From:                                 | Knews of The Heavens                                                                 | Has the words:                                                                                                    |                    |
| To:                                   |                                                                                      | Doesn't have:                                                                                                    |                    |
| Subject:                              |                                                                                      | Has attachment                                                                                                    |                    |
| Show current filters                  |                                                                                      | Cancel Test Search Next Step »                                                                                                    |                    |
| and the second second                 | Click here to enable des                                                             | ktop notifications for Gmail. Learn more Hide                                                                                              |                    |
| il<br>itacts<br>ks                    | Search results for:from:(sgilbert@r                                                  | nines.edu)                                                                                                    | 1 - 1 of 1         |
| npose mail                            | 🛛 🗹 🛪 Knews of The Heavens                                                           | Inbox Meteorite Falls on Hobbit House! - Squashed Furry                                                                                    | 3:13 pm            |
| ox (1)<br>z<br>rred<br>it Mail<br>fts |                                                                                      |                                                                                                    |                    |
| ap]/Sent<br>ap]/Trash<br>sonal        |                                                                                      |                                                                                                    | 1 - 1 of 1         |
| vel                                   |                                                                                      | Visit settings to save time with keyboard shortcuts!                                                                                       | <b>_</b>           |

What would you like to do with the message? Send it to a special folder? Directly to Trash? Make your selections.

| Documents | Photos | Reader | Web | more - |
|-----------|--------|--------|-----|--------|
|-----------|--------|--------|-----|--------|

| shauna | ailbe  | rt@am | ail.com | - |
|--------|--------|-------|---------|---|
| Juna   | iyinbe | negin | an.com  |   |

| Cre                             | ate a Filter                                                                                                    | Hide filter options |
|---------------------------------|----------------------------------------------------------------------------------------------------|---------------------|
| action - Now,<br>lessage arrive | select the action you'd like to take on messages that match the criteria you specified.<br>s that matches the search: from:(Knews of The Heavens), do the following:<br>Skip the Inbox (Archive it) |                     |
|                                 | 🗖 Mark as read                                                                                                    |                     |
|                                 | 🗖 Star it                                                                                                    |                     |
|                                 | Apply the label: Choose label 💌                                                                                                    |                     |
|                                 | Forward it You have no verified forwarding addresses. Manage your forwarding addresses                                                                                                    |                     |
|                                 | ☑ Delete it                                                                                                    |                     |
|                                 | Never send it to Spam                                                                                                    |                     |
| ent filters                     | Cancel « Back Create Filter Also apply filter to 1 conversation below.                                                                                                    |                     |
|                                 | Click here to enable desktop notifications for Gmail. Learn more Hide                                                                                                    |                     |
|                                 |                                                                                                    | 1 - 1 of 1          |
| Se                              | arch results for:from:(Knews of The Heavens)                                                                                                    |                     |
|                                 | Knews of The Heavens Meteorite Falls on Hobbit Housel - Squashed Eurov                                                                                                    | 3:13 pm             |

Create the filter (with an option to filter other matching emails already received).

## AUTHOR SG